## システムのロード方法

- TRITON STUDIOの[ENTER]キーと[LOCATE]キーを押しながら電源 をオンにします。
- LCD画面に Please insert System 1 disk "と表示されます。
  SYSTEM BOOT DISK No.1 」ディスクをフロッピー・ディスク・ドライ プに入れてください。
- 3 自動的にシステムのロードが始まり、LCD画面に次のメッセージが表示さ れます。
  - " Now loading ... "
  - " Now erasing ROM "
  - " Checking the system's check sum "
- 4 "Please change to System 2 disk "と表示されたらディスクを取り 出し、「SYSTEM BOOT DISK No.2」ディスクを入れます。 手順3と同様にメッセージが表示されます。
- 5 "Please change to System 3 disk "と表示されたらディスクを取り 出し、「SYSTEM BOOT DISK No.3」ディスクを入れます。 手順3と同様にメッセージが表示されます。
- 6 同様の操作で「SYSTEM BOOT DISK No.4」、「SYSTEM BOOT DISK No.5」ディスクを順に入れます。
- 7 次のメッセージが表示され、システムが自動的に立ち上がります。
  - " Checking the system's check sum "
  - " System load was completed "

しばらくして初期画面に切り替わり、システムのロードが終了します。

\* 途中でディスク・エラーが表示された場合は、ディスクを取り出して本体の 電源をオフにしてください。その後、あらためて手順1からシステムのロー ドを実行してください。

システムのロード中は、本体のスイッチ類には触れないでください。また、 ロード中は絶対にTRITON STUDIOの電源をオフにしないでください。

\* システムのバージョン No.は、電源オン時の LCD 画面の右中に表示されます。

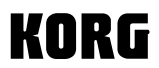